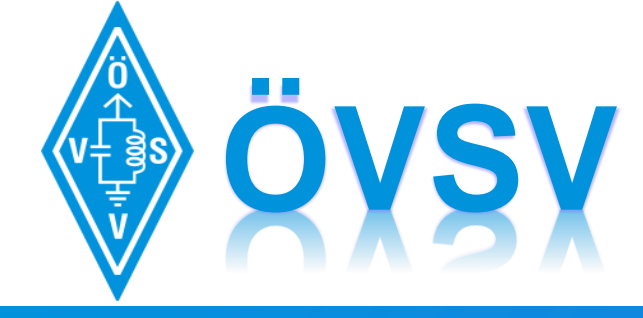

ÖSTERREICHISCHER VERSUCHSSENDERVERBAND www.oevsv.at

# DIGITAL VOICE Workshop

## D-STAR, C4FM, DMR & Co.

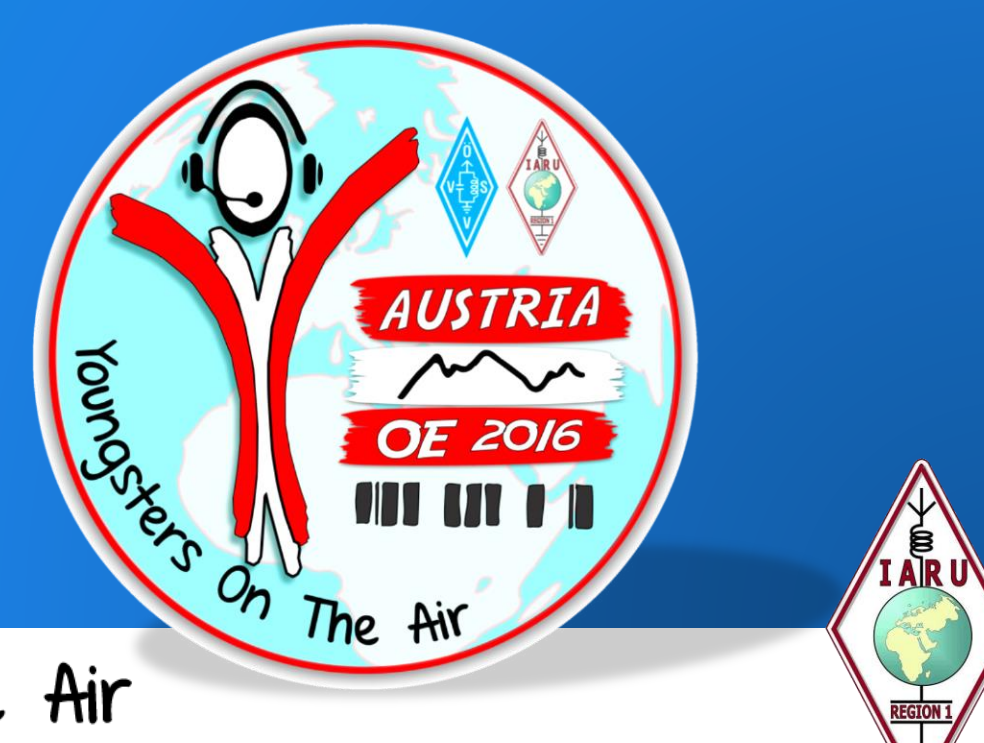

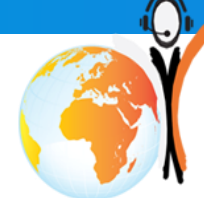

Youngsters On The Air

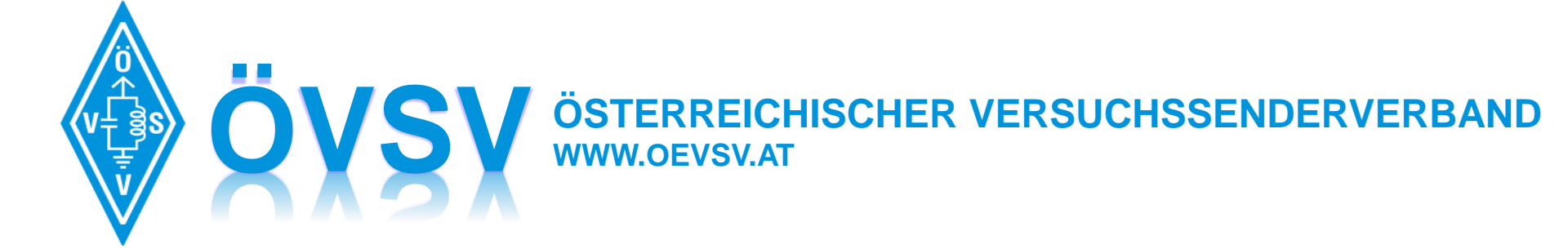

## brief introduction DV MODES

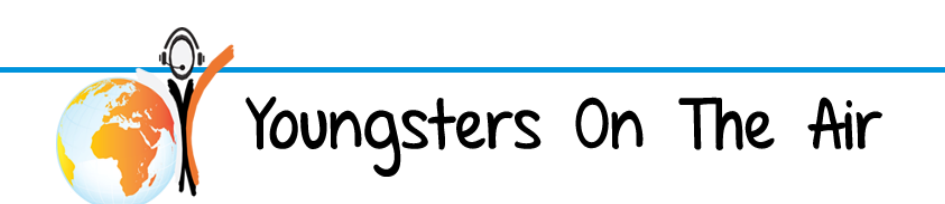

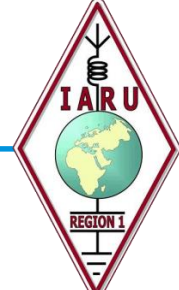

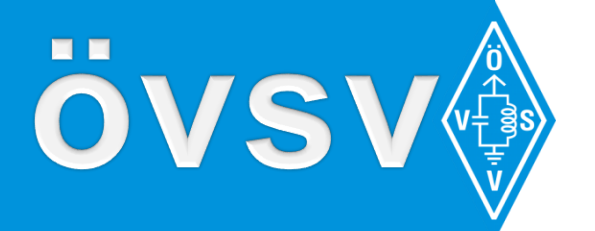

#### modulations

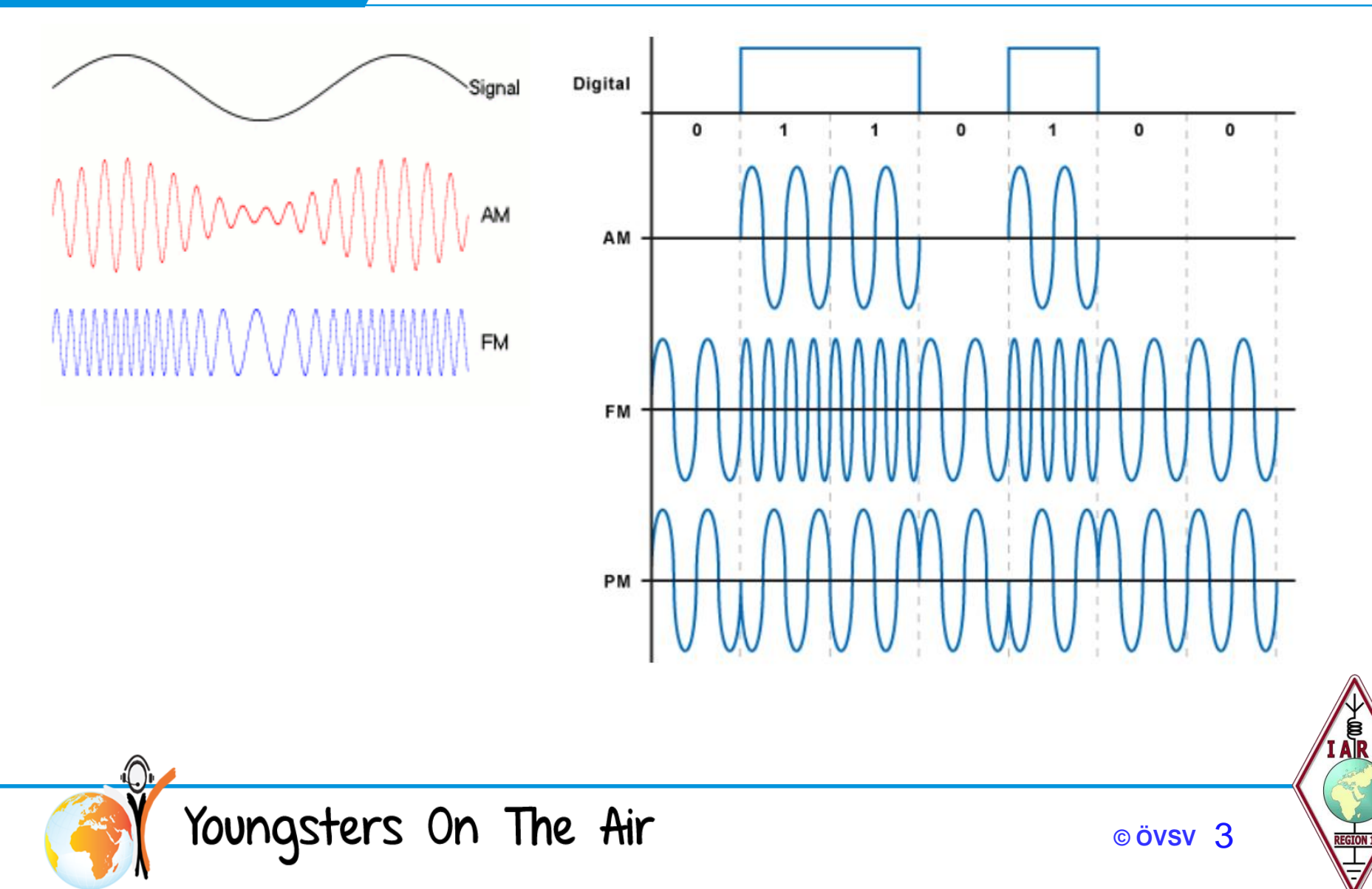

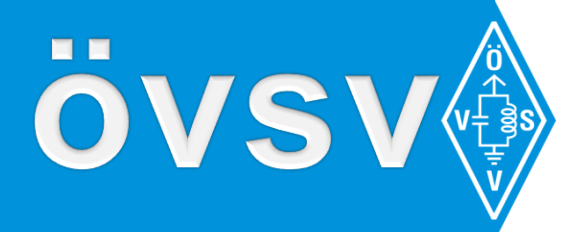

#### modulations

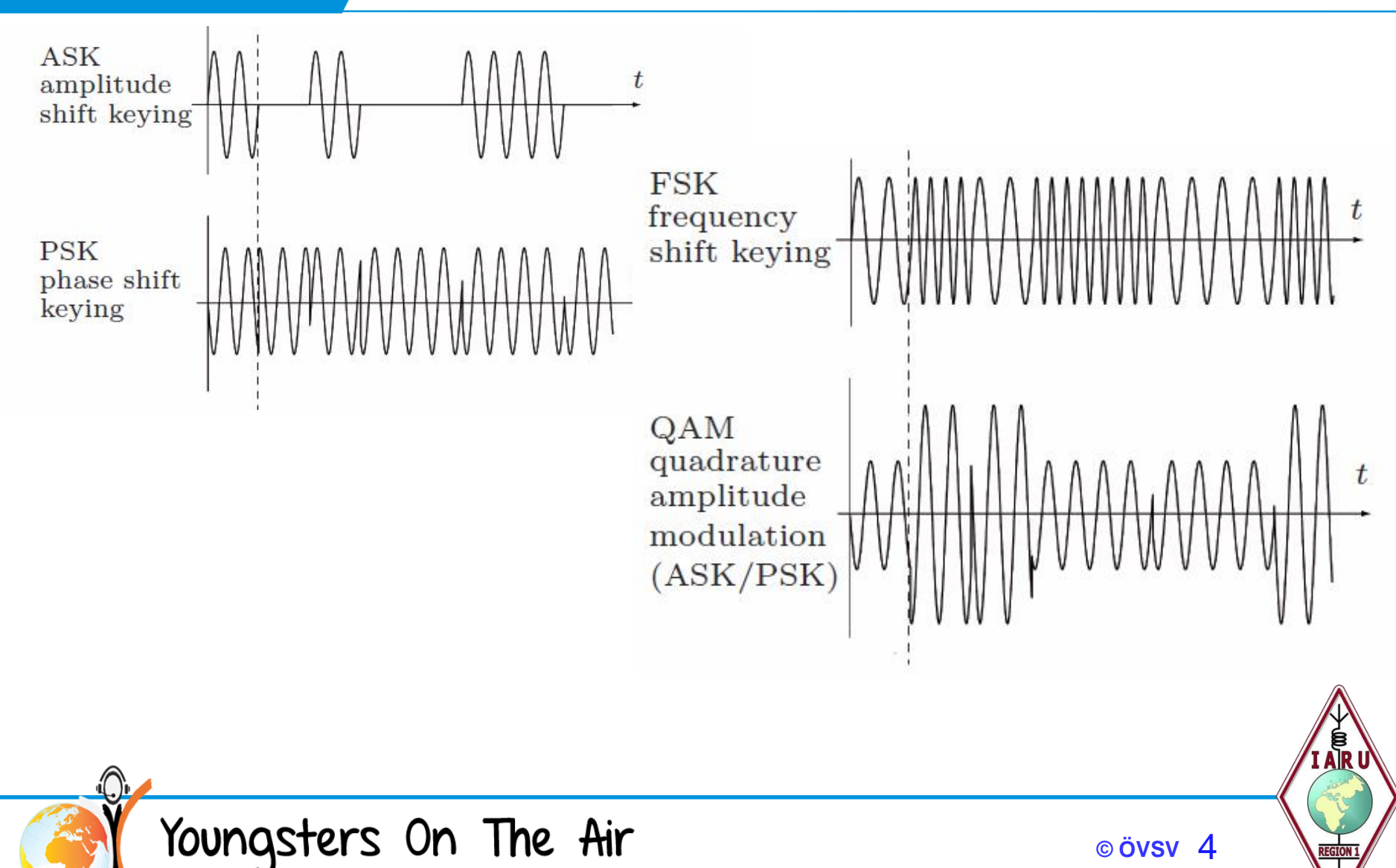

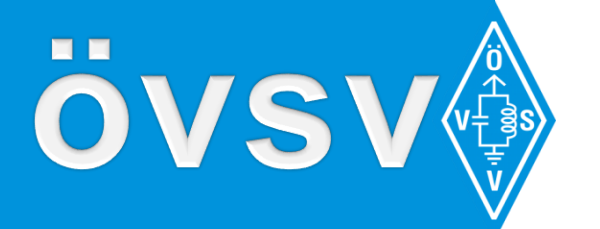

### **Better Signal Quality**

- No hiss, popping or static
- Better RF range because of SNR
- Forward Error Correction (FEC)
- Cyclic Redundancy Check (CRC) coders
- Better Audio Quality
  - Extremly reduced background noise on MIC
  - □ Audio reduced to voice band → poor music transmission

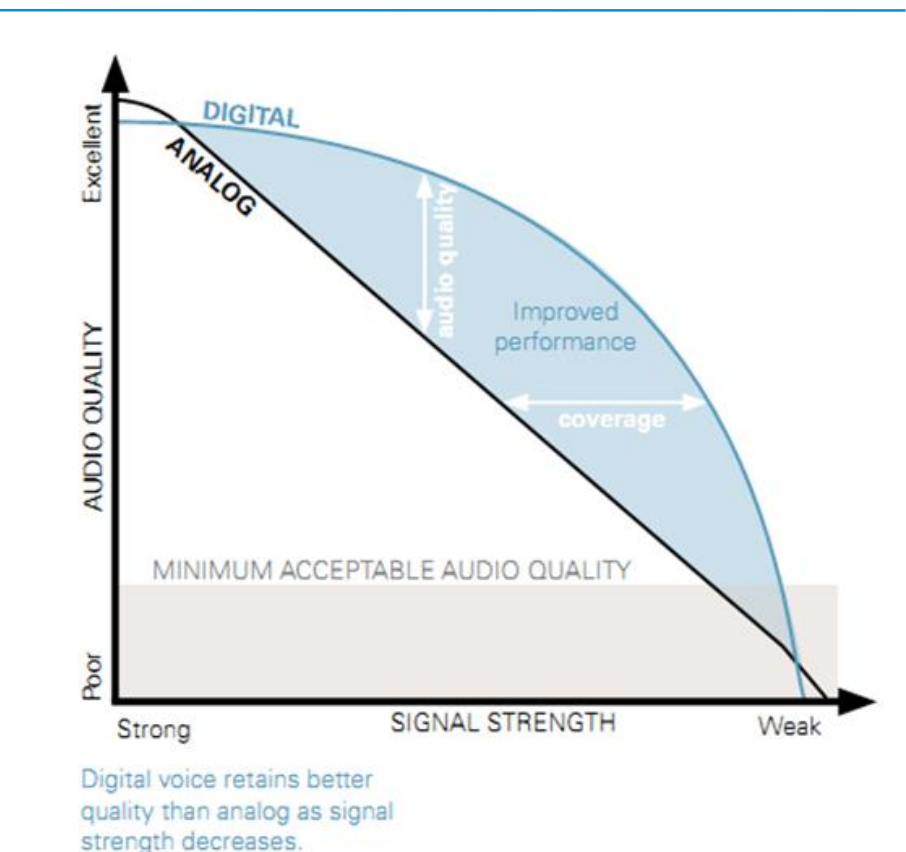

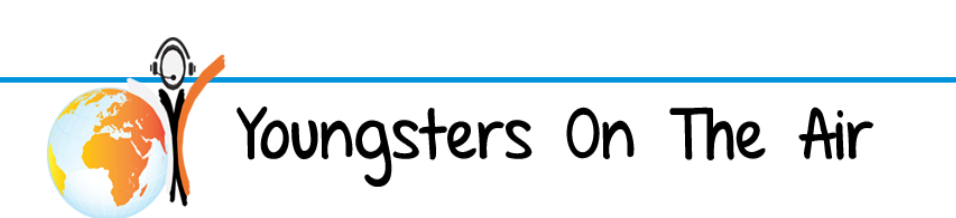

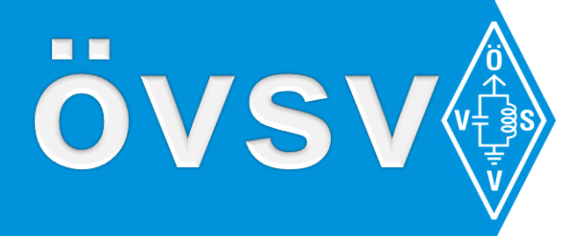

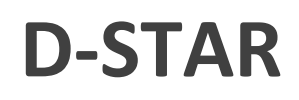

- GMSK
  - □ Narrowbanding 6.25 kHz
  - 3600 bps voice & 1200 bps data
  - Constant signal level
  - Posible class-C amplifier

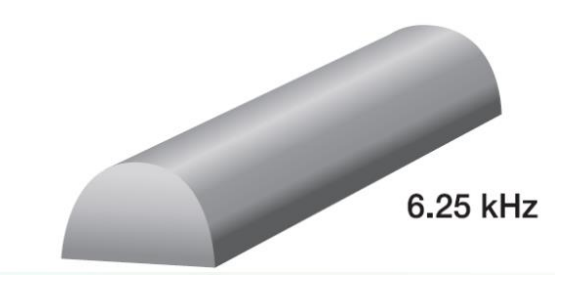

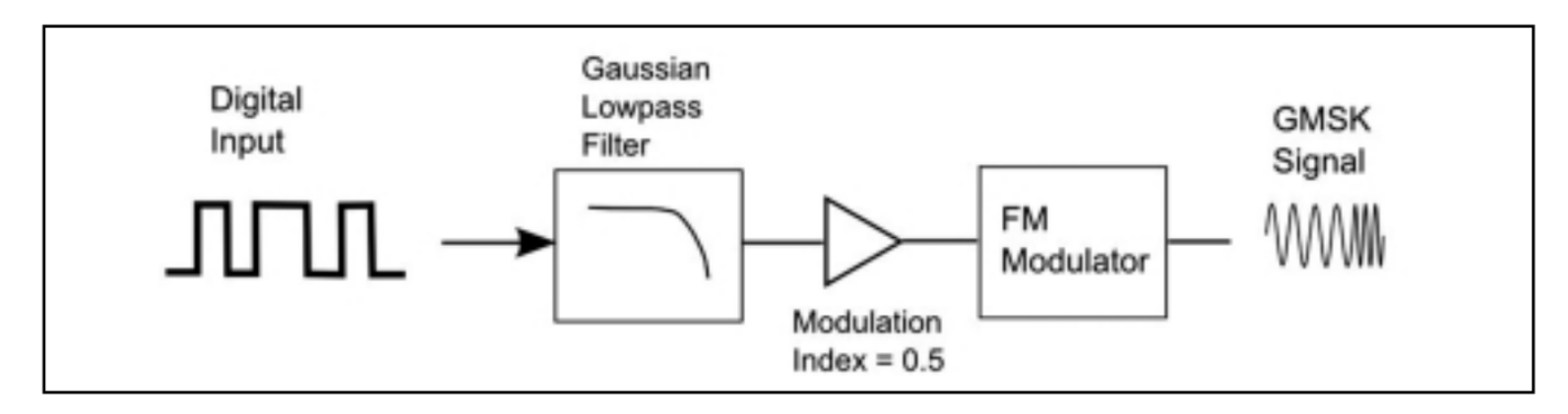

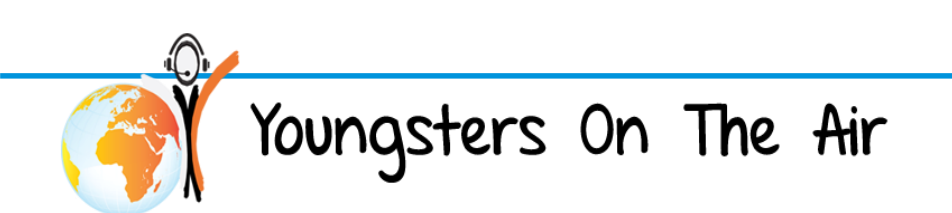

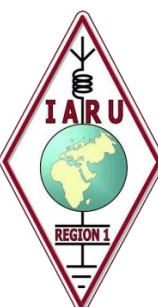

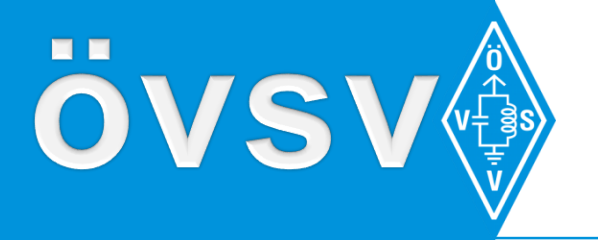

#### **System Fusion C4FM**

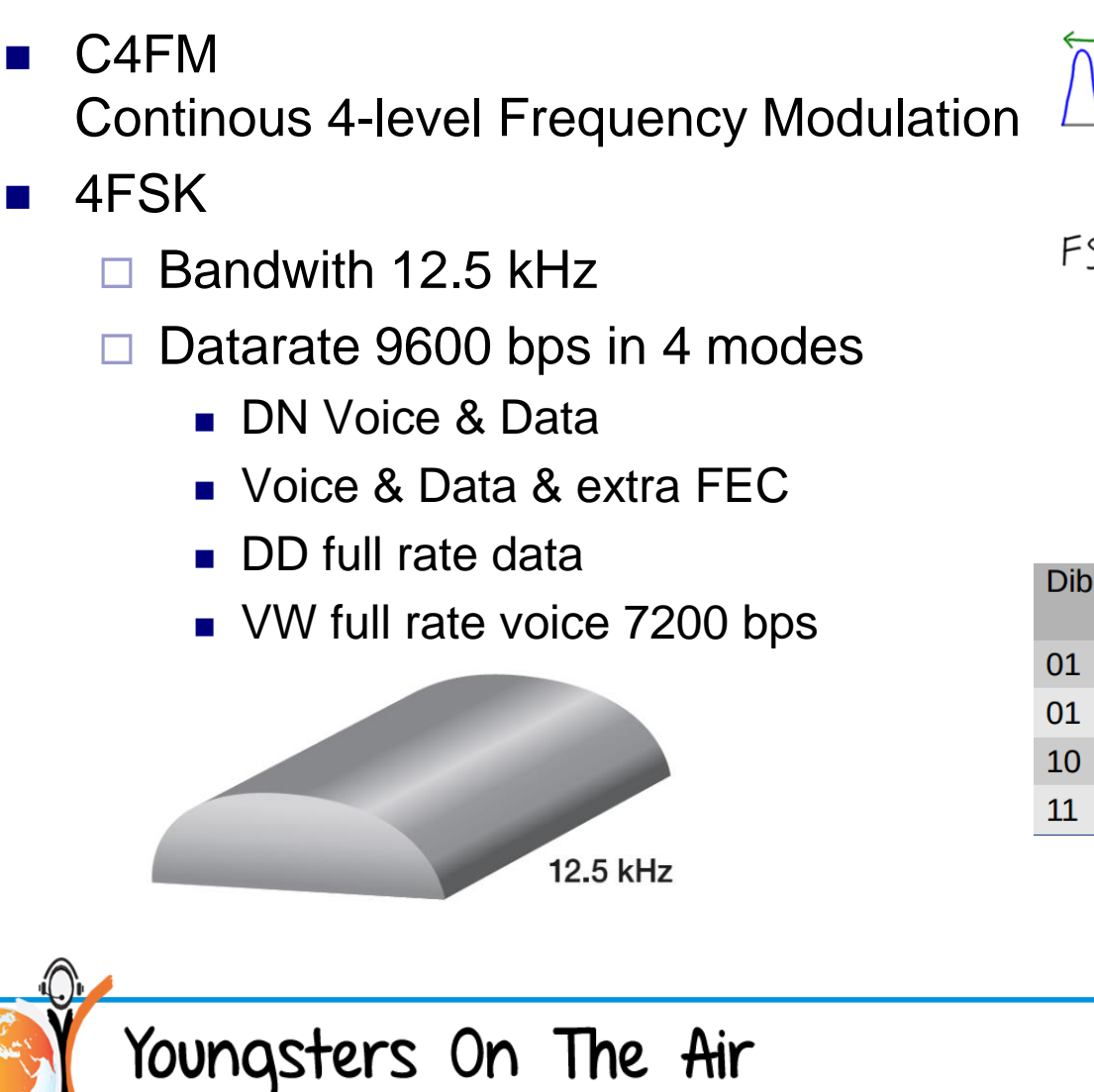

| V VIV       |        | $/ \cup \cup$          |
|-------------|--------|------------------------|
| FSK scheme: |        |                        |
| f           | 00     |                        |
| 2f          | 01     |                        |
| 3f          | 10     |                        |
| 4+          | []     |                        |
| Dibit       | Symbol | Frequency<br>Deviation |
| 01          | +1     | +900hz                 |
| 01          | +3     | +2700hz                |
| 10          | -1     | -900hz                 |

-3

00

01

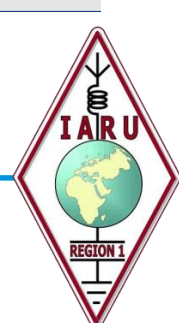

-2700hz

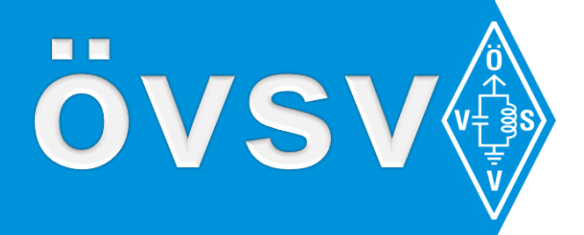

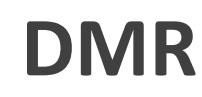

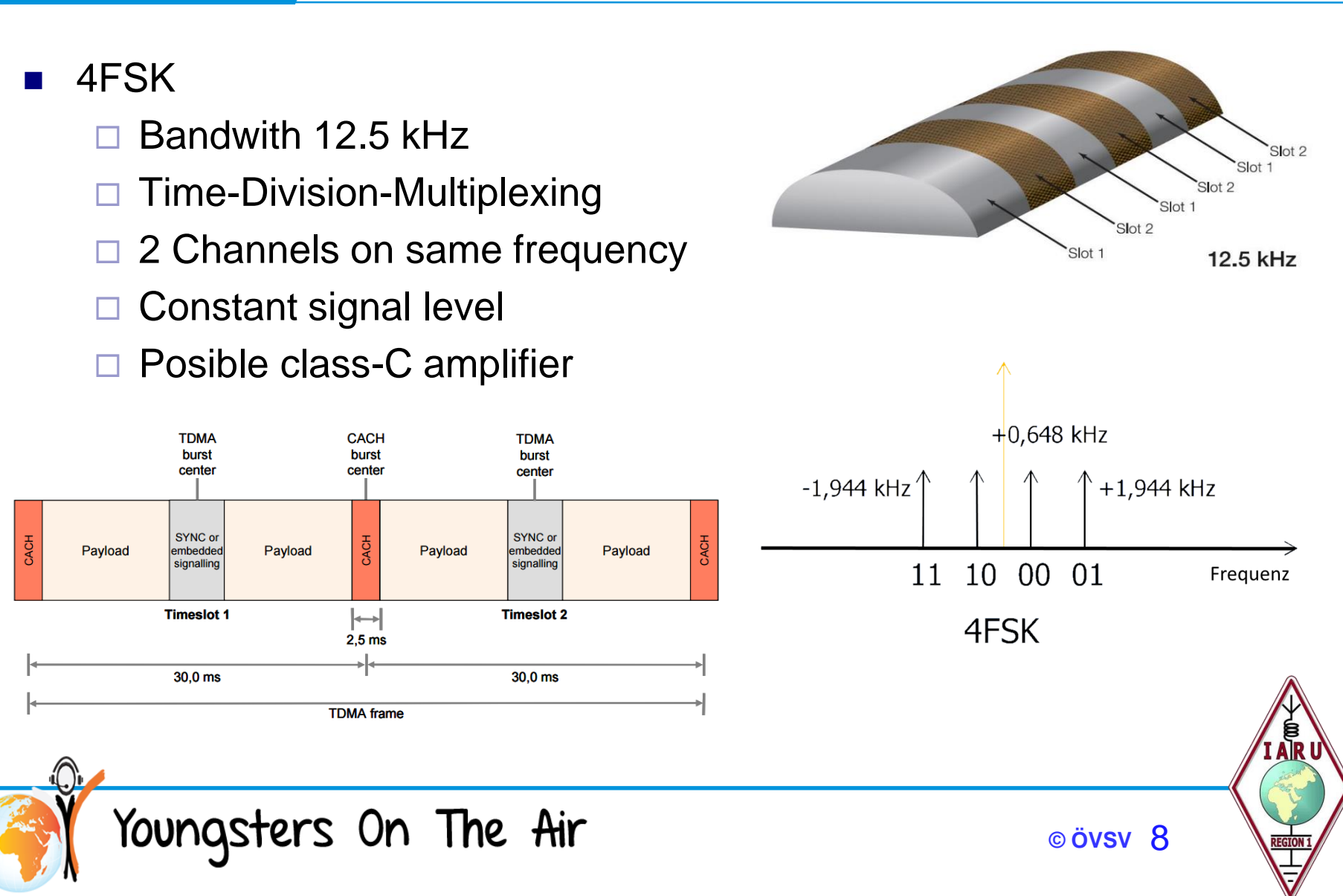

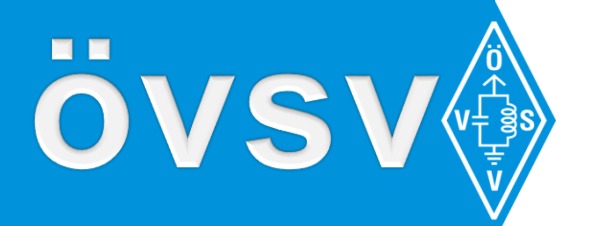

#### **DVSI AMBE+™ Vocoder**

- I/O 16-bit linear @ 8 kHz samples, aLaw, uLaw
- Compession: 320 bytes of linear samples  $\rightarrow$  9 byte including error correction
- Generation of forward error correction (FEC)
- DTMF encode/decode
- Voice activity detection

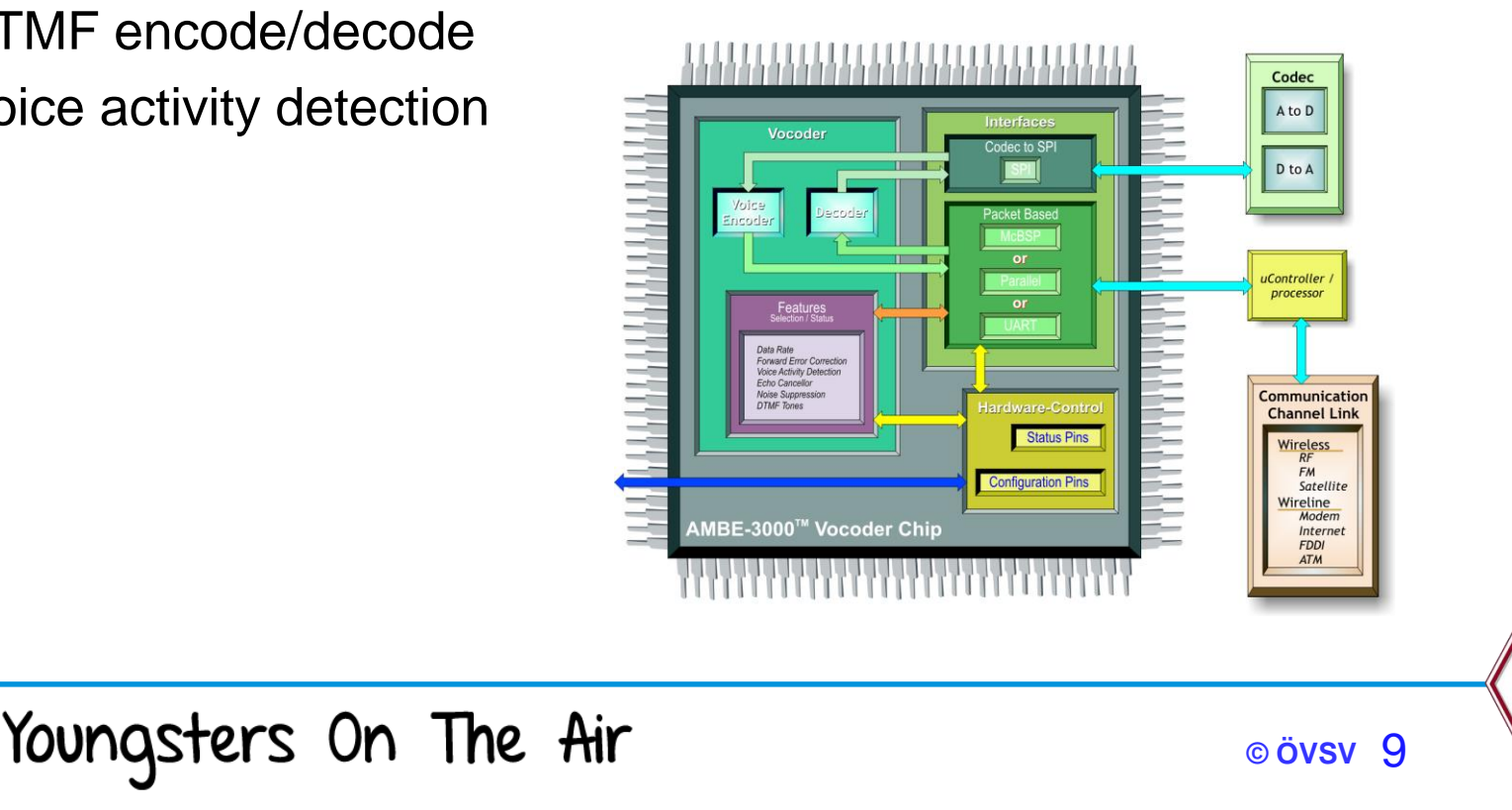

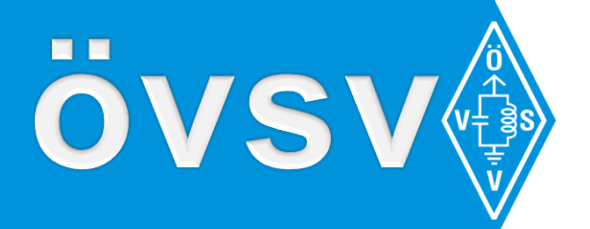

#### **DV4mini**

- RX/TX USB dongle including D-STAR. C4FM, DMR, APOCO P2, dPMR
- max. 12 mW power
- Running on Windows & Linux
  - Free Control-Center-Software
  - Open Interface-Documentation

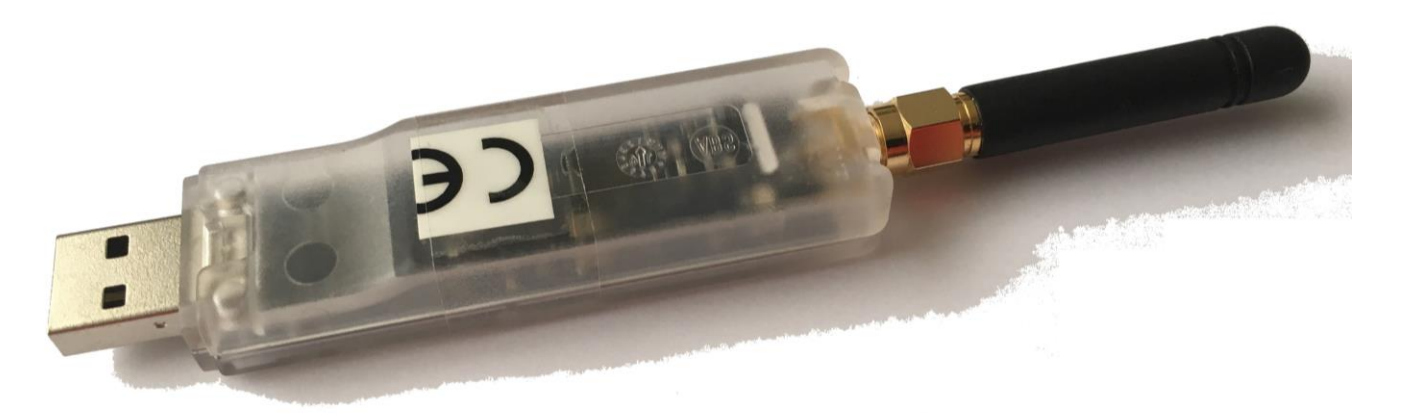

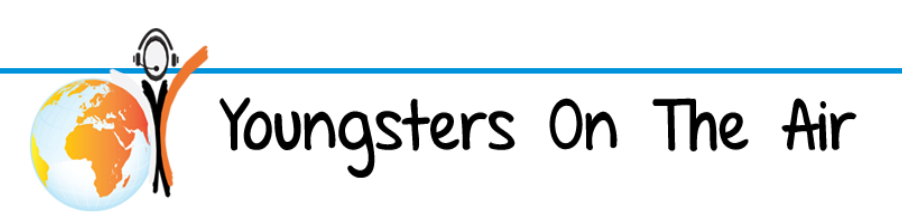

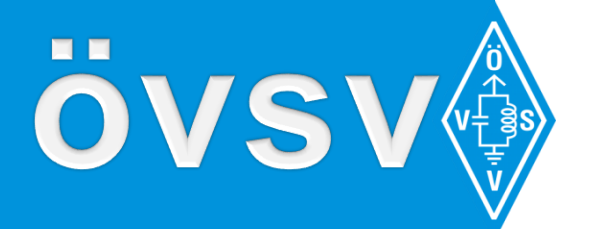

#### **DV4mini installation**

- Power RaspBerry Pi (RASPI)
- Insert DV4mini Dongle to USB port
- Open PUTTY on PC/Laptop
  - □ Open SSH a connection to RASPI IP (e.g. 44.143.189.10)
    - login as: pi
    - password raspberry
    - pi@(....) mkdir dv4mini
    - cd dv4mini
    - wget

http://yota.ampr.at/wp-content/uploads/filebase/dv4/dv\_serial

- chmod 755 dv\_serial
- ./dv\_serial

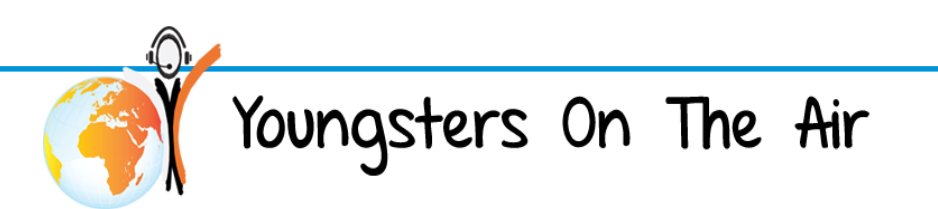

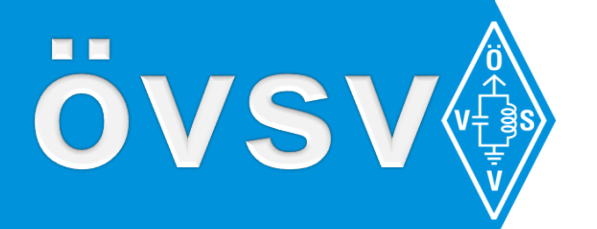

#### **DV4mini Control Panel**

- Download Control-Panel installation file from
- <u>http://yota.ampr.at</u> menu download DV4control Center 2016 08 07 Setup
- Follow installation instructions
- To run DV4mini we need a User ID
- You will get one from <u>http://register.ham-digital.net</u> (copy of your licence is needed)
- Workshop ID: 2328023 assigned to OE8KBC for testing
- Start DV4mini Control Panel
  - □ Set ID, Location (City), QTH Locator
  - Set "network mode" and "fixed IP" to your RASPI IP

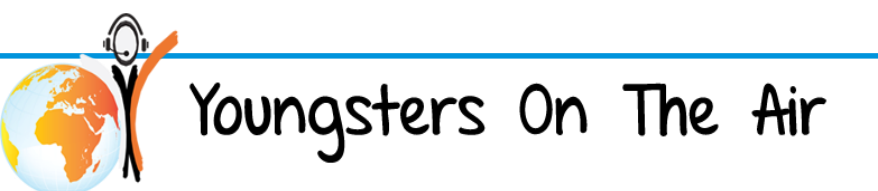

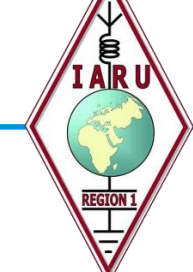

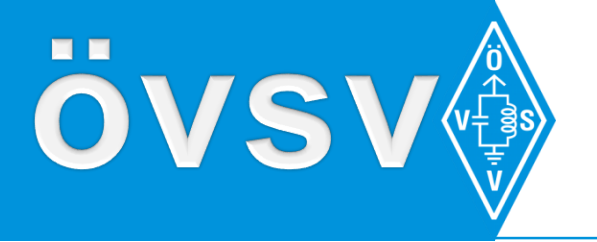

#### **DV4mini Workshop**

#### D-STAR

DCS Server Dashboard <u>http://xreflector.net</u>

Connect to DCS Server and appropriate room

- System Fusion C4FM
  - FCS Server Dashboard <u>http://xreflector.net</u>
  - Connect to FCS Server and appropriate room

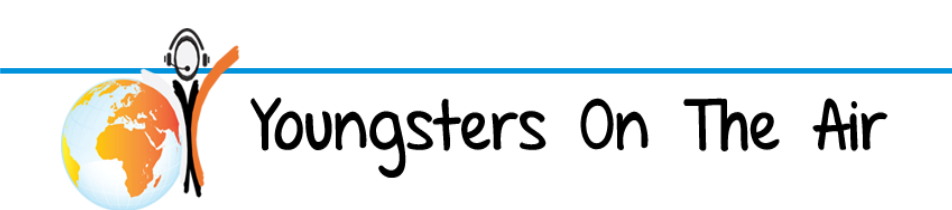

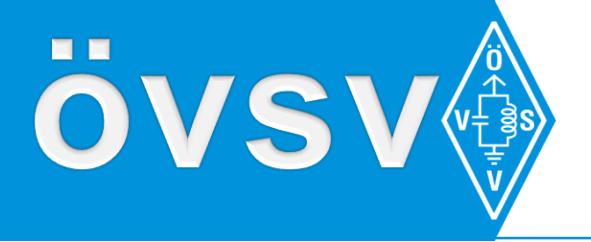

#### DMR

DMR Dashboard <u>http://ham-dmr.at:8877/</u>

Expert Settings

- Choose nearest DMR-Master server
- Check frequency correction
- Connect to YOTA-Camp-Repeater on room 4192
- Find rooms in other countries

We do some other tests ….

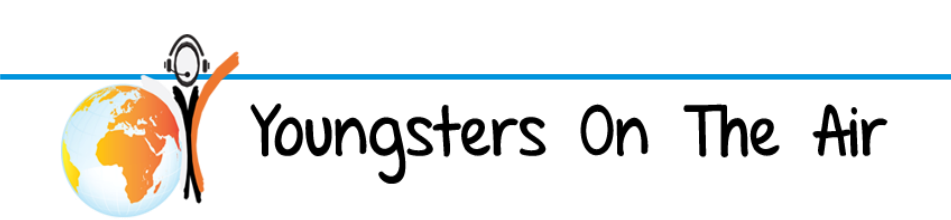

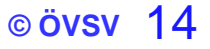

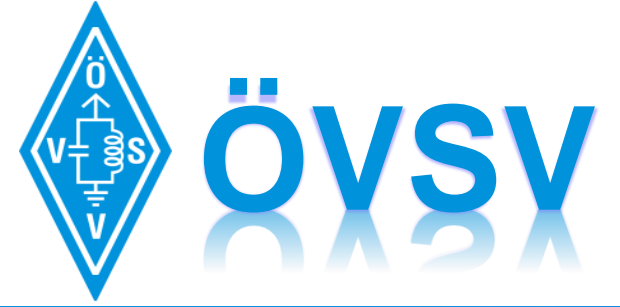

ÖSTERREICHISCHER VERSUCHSSENDERVERBAND www.oevsv.at

# have fun with DV!

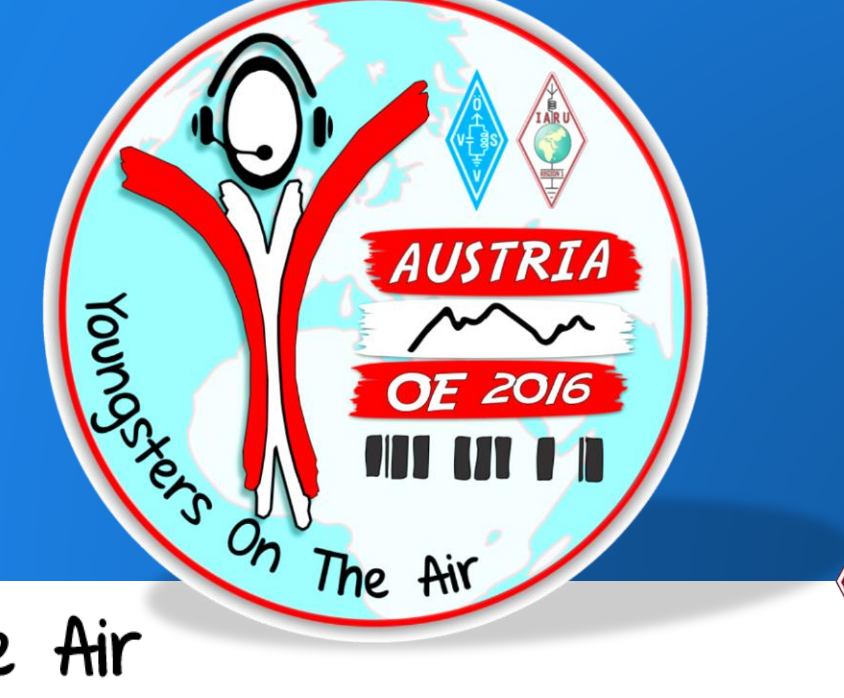

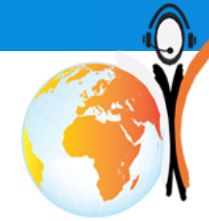

Youngsters On The Air